To start, have what you want to snip already on the screen.

- 1. Select the 📕 button in the bottom left corner of your screen.
- 2. Type the word "snip" or scroll through to the "S"s.

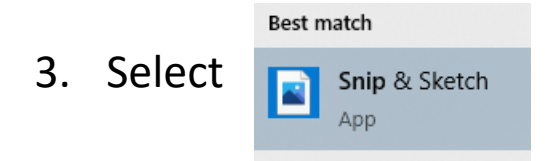

4. Click the "New" button in the top left corner.

G

Your screen will display a shaded area and display the options below:

Ģ

: :

×

PEAR

Educatio

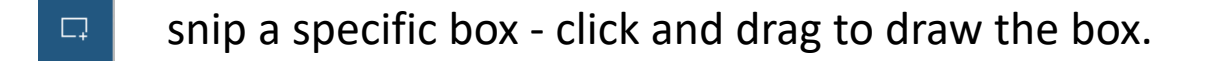

- G freeform snip draw the shape freely with a stylus, trackpad, or mouse
- window snip snips a specific window you have open
- full screen snip snips the entire screen

## Optional:

- freehand draw and/or add limited annotations to your image
- Save
- Copy
- Share

Technology

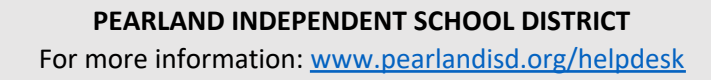

CREATE. COLLABORATE. CONNECT.